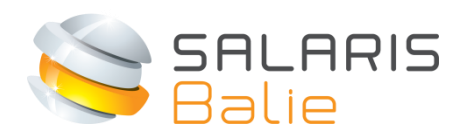

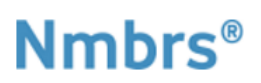

# HANDLEIDING DOCUMENTVIEWER WERKNEMER

| 1 | We         | elkom bij Salarisbalie                   | 2 |
|---|------------|------------------------------------------|---|
| 2 | Log        | gin en wachtwoord kiezen                 | 2 |
| 3 | Fur        | nctionaliteiten                          | 4 |
| 4 | Nmbrs® App |                                          | 5 |
|   | 4.1        | Nmbrs app – inloggen op andere werkgever | 6 |

## 1 Welkom bij Salarisbalie

Wij verzorgen salarisadministratie van jouw werkgever. Met deze handleiding hopen we je soepel wegwijs te maken in de Documentenviewer op www.salarisbalie.nmbrs.nl.

Met de documentviewer heb je 24/7 toegang tot je loonstroken en jaaropgaven en hoeven ze niet meer geprint te worden. Dit bespaart papier, tijd en postzegels. Met inlogproblemen kan je met ons contact opnemen op info@salarisbalie.nl, voor inhoudelijke vragen is de werkgever de contactpersoon.

### 2 Login en wachtwoord kiezen

Je werkgever heeft je toegang gegeven tot de digitale loonstroken. Je ontvangt een automatisch gegenereerd e-mail bericht om je account te activeren:

#### Welkom bij Salarisbalie.nl

U of uw werkgever heeft de salarisadministratie uitbesteed aan Salarisbalie. U krijgt daarom een inlog account. Hiermee heeft u altijd toegang tot uw digitale documenten zoals salarisstroken en jaaropgaven. Voor salarisinhoudelijke vragen of wijziging van het e-mail adres is de werkgever ons aanspreekpunt.

#### Bedrijfsnaam

Uw gebruikersnaam is: xxxxxx@xxxx.nl (jouw e-mail adres)

Click here to activate your Salarisbalie.nl-account.

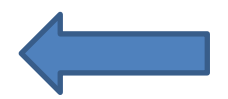

*Wij vertrouwen er op u hiermee voldoende te hebben geïnformeerd. Met vriendelijke groet,* 

Salarisbalie B.V.

Ronald van der Maarel <u>info@salarisbalie.nl</u>

Klik op de link om je account te activeren. Je kiest vervolgens zelf een wachtwoord en pincode. Voer deze 2x in en klik op Wachtwoord opslaan/Save password.

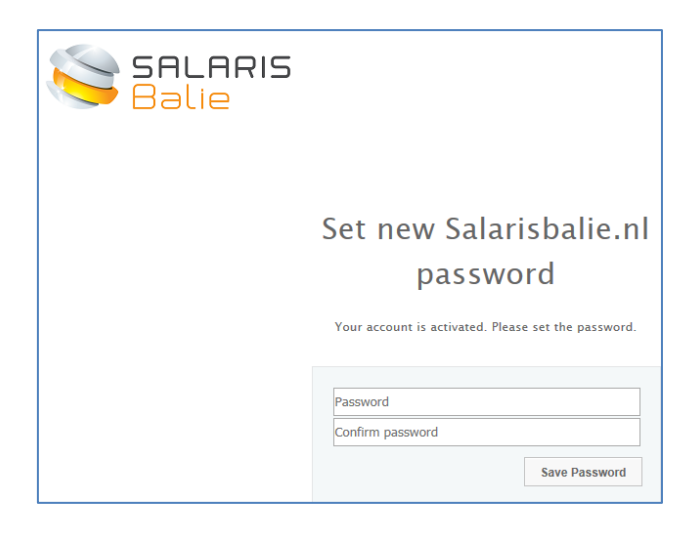

| Pincode:                                                                                    |                  |  |  |  |  |  |  |  |
|---------------------------------------------------------------------------------------------|------------------|--|--|--|--|--|--|--|
| Pincode vergeten?                                                                           | Volgende         |  |  |  |  |  |  |  |
| Vul uw email adres in om uw pincode te resetten. U ontvangt<br>uw nieuwe pincode via email. |                  |  |  |  |  |  |  |  |
| Emailadres:                                                                                 |                  |  |  |  |  |  |  |  |
|                                                                                             | Pincode resetten |  |  |  |  |  |  |  |

Je kan vervolgens inloggen met de in de ontvangen e-mail toegekende gebruikersnaam en het zojuist gekozen wachtwoord en pincode:

| SALARIS<br>Balie | 5                                            |
|------------------|----------------------------------------------|
|                  | Welkom bij Salarisbalie.nl                   |
|                  | Emailadres<br>Wachtwoord<br>Forgot password? |

# 3 Functionaliteiten

Nadat je bent ingelogd, zie je een overzicht van het huidige jaar. Je kan de loonstroken bekijken en eventueel downloaden om te printen (wat je natuurlijk niet doet ☺).

Onder de button 'Meer' staan voorgaande jaren, mits deze via Salarisbalie zijn verwerkt. Ook zijn de jaaropgaven hier zichtbaar.

| Loonstroken per periode |      |  |  |  |  |
|-------------------------|------|--|--|--|--|
| 🔚 Jaar: 20              |      |  |  |  |  |
| 20 -1-M                 |      |  |  |  |  |
|                         |      |  |  |  |  |
| 20 ·3-M                 |      |  |  |  |  |
|                         |      |  |  |  |  |
| L 205-M                 | , Ţ  |  |  |  |  |
|                         | meer |  |  |  |  |

Onder de knop 'Acties' kan je, indien gewenst, het wachtwoord aanpassen.

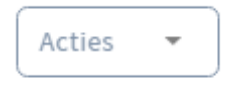

Op de (interactieve) loonstroken heeft je werkgever mogelijk een bijlage of een opmerking bij een looncode toegevoegd. Deze bijlage zie je natuurlijk niet op een geprinte loonstrook!

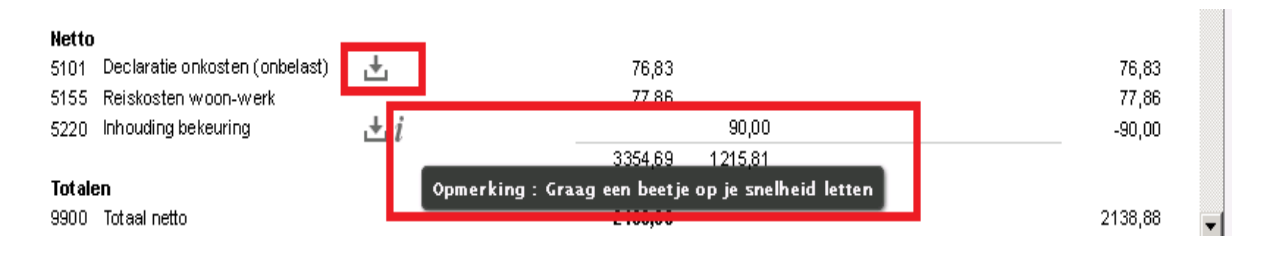

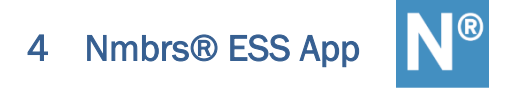

Nmbrs<sup>®</sup> heeft de mogelijkheid om de loonstroken te bekijken via een app. Deze kan je downloaden in de App Store / Play Store (Nmbrs<sup>®</sup> ESS). Na het voltooien van de installatie krijg je een inlogscherm. Bij domein vul je in:

<u>salarisbalie.nmbrs.nl</u> Zonder www ervoor! Je e-mail adres en je zelf gekozen wachtwoord en pincode.

Als je werkgever met Zelfservice gaat werken, is het bijvoorbeeld ook mogelijk om verlof via de app aan te vragen en declaraties in te dienen. Dit scheelt tijd en papier.

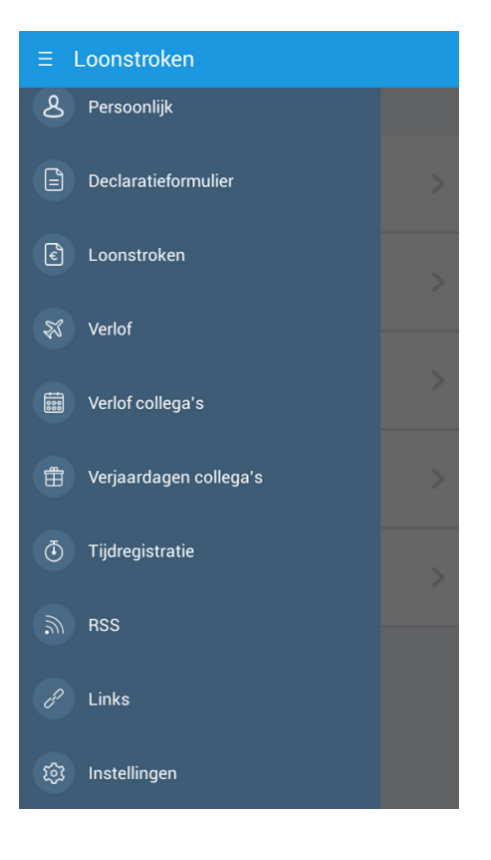

### 4.1 Nmbrs app – inloggen op andere werkgever

Het is in de Nmbrs app niet mogelijk om zomaar te kiezen tussen verschillende werkgevers.

Als je in dienst bent getreden bij een andere werkgever die ook via Salarisbalie wordt verloond, dan ga je na het inloggen naar 'instellingen' en klik op het volgende scherm op 'afmelden'.

| ∃ Loonstroken                              | ∃ Instellingen         |  |
|--------------------------------------------|------------------------|--|
| & Persoonlijk                              |                        |  |
| Declaratieformulier                        | Pincode wijzigen       |  |
| E Loonstroken                              | salarisbalie.nmbrs.nl  |  |
|                                            | Email                  |  |
| Verlot                                     | ronald@salarisbalie.nl |  |
| 🔠 Verlof collega's                         | Versie                 |  |
|                                            | 2.2.0                  |  |
| 🜐 Verjaardagen collega's                   |                        |  |
| Tijdregistratie                            |                        |  |
|                                            |                        |  |
| and an an an an an an an an an an an an an |                        |  |
| P Links                                    |                        |  |
| 🔅 Instellingen                             | Afmelden               |  |

Log vervolgens opnieuw in met

<u>salarisbalie.nmbrs.nl</u> Zonder www ervoor! Je e-mail adres en je zelf gekozen wachtwoord en pincode.